<u>Главная | Организация обучения | Работа администратора в течение учебного года |</u> Установка дистанционных периодов

# Установка дистанционных периодов

Функционал «**Дистанционные периоды**» позволяет администратору электронного журнала устанавливать дистанционную технологию проведения уроков на необходимый временной период.

#### Пример

6А класс отправлен на карантин на неделю. Администрацией школы принято решение проводить все уроки в дистанционном формате. Администратор электронного журнала устанавливает недельный дистанционный период для 6А класса: все уроки автоматически становятся дистанционными, ученики и учителя могут переходить в виртуальные классы на платформе Сферум.

### Как создать дистанционный период

Для создания дистанционного периода выполните следующие действия:

| Введите название раздела                |                             |                                 |
|-----------------------------------------|-----------------------------|---------------------------------|
|                                         |                             |                                 |
| Календарь                               | Журналы                     | Дополнительно                   |
| 📋 Календарь школы                       | Общее образование           | 🖨 Печать аттестатов             |
| 🖵 Дистанционные периоды                 | 🔲 Журналы классов, групп    | 🕒 Отчеты                        |
| 🔄 Управление заменами                   | Дополнительное образование  | Академическая задолженность     |
| <ul> <li>Создание расписания</li> </ul> | 🔲 Журналы объединений       | Выбор поставщика ВКС            |
|                                         |                             | 🗋 Логирование                   |
|                                         | Внеурочная деятельность     | 런 Перенос аттестационных оценок |
|                                         |                             | 🛇 Внешняя оценка                |
|                                         | Другое                      |                                 |
|                                         | 🚍 Управление отметками и ДЗ |                                 |

Шаг 1. На рабочем столе выберите «Календарь» - «Дистанционные периоды».

Переход в раздел «Дистанционные периоды»

Шаг 2. Выберите на панели фильтрации параллель и класс.

| Управление дистанционными периодами                                                                                                    | + Добавить период                                              |
|----------------------------------------------------------------------------------------------------|----------------------------------------------------------------|
| Раздел предназначен для установки периодов дистанционного обучения для классов.<br>Для дистанционных периодов все уроки расписания будут отмечены как<br>"дистанционные". | Фильтры и поиск ⇒<br>Q Поиск                                   |
| Дистанционные периоды                                                                                                    | Параллель Выберите параллель  Класс Сначала выберите параллель |
|                                                                                                    | Сбросить                                                       |

Выбор параллели и класса

### Шаг 3. Нажмите на кнопку «+Добавить период».

| Управление дистанционными периодами                                                                                                    | + Добавить период         |
|----------------------------------------------------------------------------------------------------|---------------------------|
| Раздел предназначен для установки периодов дистанционного обучения для классов.<br>Для дистанционных периодов все уроки расписания будут отмечены как<br>"дистанционные". | Фильтры и поиск           |
| Дистанционные периоды                                                                                                    | Параллель<br>4 ~<br>Класс |
|                                                                                                    | 4-н 🗸                     |

Добавление периода

**Шаг 4.** В открывшемся календаре нажмите на дату начала и дату конца дистанционного периода.

Календарь | Управление дистанционными периодами | Добавление периода

(-) Добавление периода

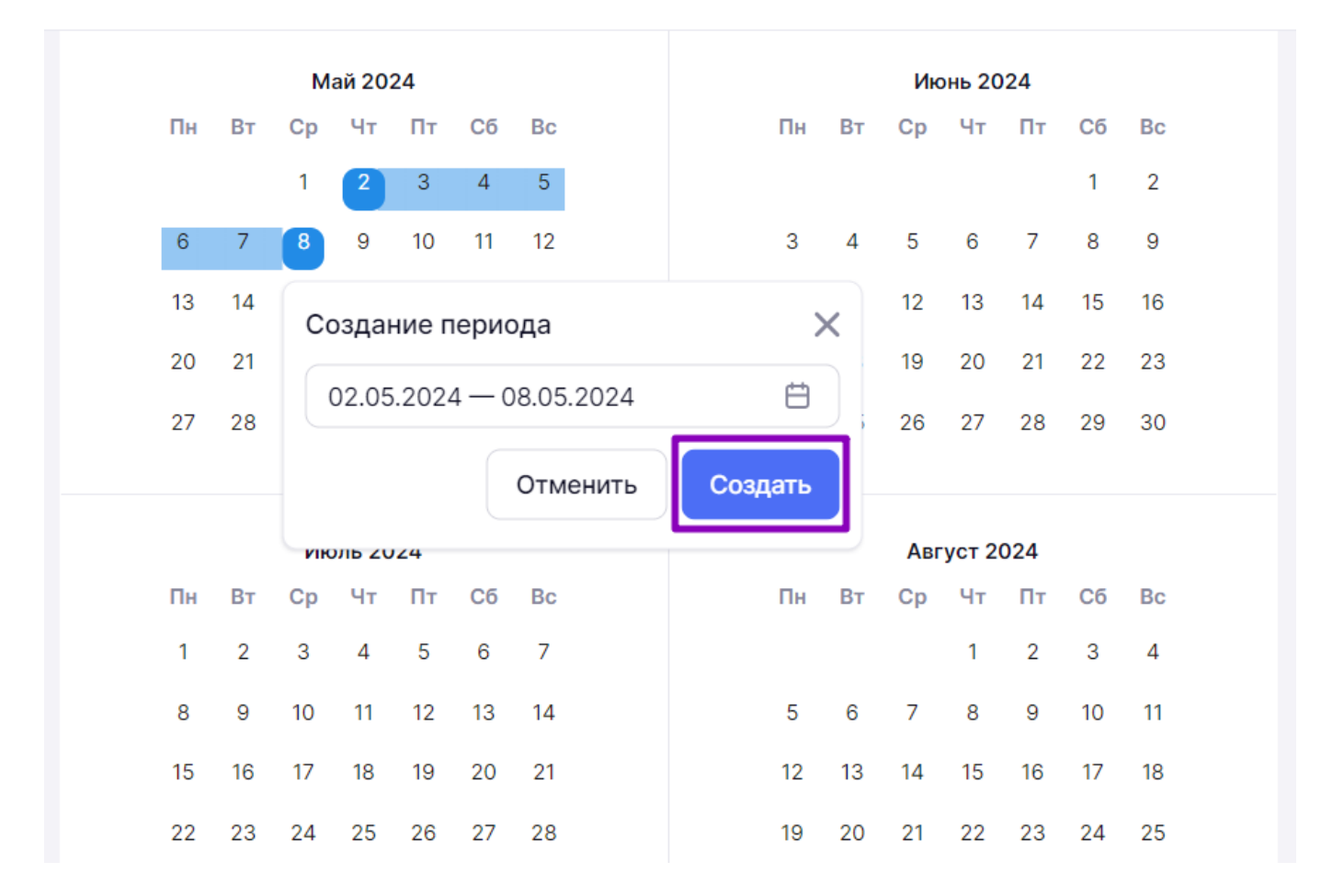

Выбор интервала дистанционного периода

Шаг 5. В появившемся окне нажмите на кнопку «Создать».

Шаг 6. Подтвердите создание дистанционного периода для класса, нажав на кнопку «Создать».

## Создание периода

Вы действительно хотите создать период?

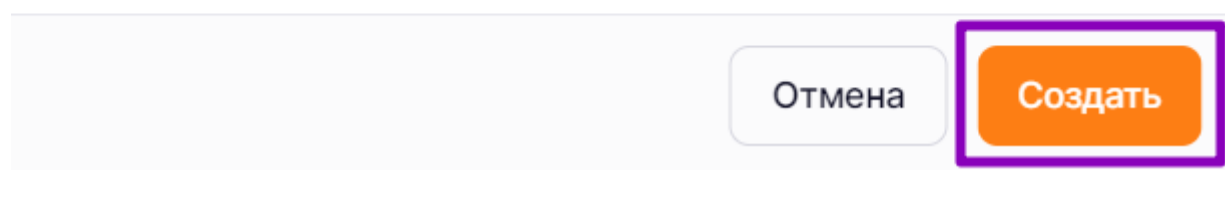

Подтверждение создания периода

Подробнее узнать о работе в разделе можно здесь.

### Как редактировать дистанционный период

Для редактирования дистанционных периодов выполните следующие действия:

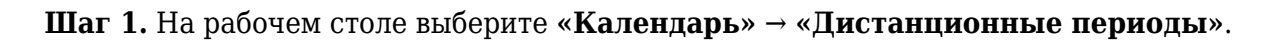

| Орг. обучения<br>2023-2024 ∨                                           |                                                                     | ▲ ГБОУ Школа №<br>Текущая организация                                         |  |  |  |
|------------------------------------------------------------------------|---------------------------------------------------------------------|-------------------------------------------------------------------------------|--|--|--|
| Q Введите название раздела                                             | Q Введите название раздела                                          |                                                                               |  |  |  |
| Календарь                                                              | Журналы                                                             | Дополнительно                                                                 |  |  |  |
| Календарь школы                                                        | Общее образование                                                   | <ul> <li>Печать аттестатов</li> <li>Отчеты</li> </ul>                         |  |  |  |
| <ul> <li>Управление заменами</li> <li>Н Создание расписания</li> </ul> | Дополнительное образование<br>Д Журналы объединений                 | <ul> <li>Академическая задолженность</li> <li>Выбор поставщика ВКС</li> </ul> |  |  |  |
|                                                                        | Внеурочная деятельность<br>Внеурочная деятельность<br>Журналы групп | <ul> <li>☐ Логирование</li> <li></li></ul>                                    |  |  |  |
|                                                                        | Другое<br>🛬 Управление отметками и ДЗ                               |                                                                               |  |  |  |

Переход в раздел «Дистанционные периоды»

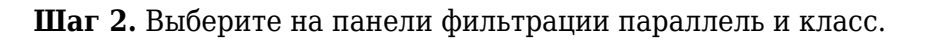

| Управление дистанционными периодами                                                                                                    | + Добавить период          |
|----------------------------------------------------------------------------------------------------|----------------------------|
| Раздел предназначен для установки периодов дистанционного обучения для классов.<br>Для дистанционных периодов все уроки расписания будут отмечены как<br>"дистанционные". | Фильтры и поиск ⇒          |
|                                                                                                    | Параллель                  |
| Дистанционные периоды                                                                                                    | Выберите параллель 🗸 🗸     |
|                                                                                                    | Класс                      |
|                                                                                                    | Сначала выберите параллель |
|                                                                                                    | Сбросить                   |

Выбор параллели и класса

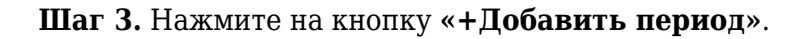

| Управле               | ние дистань                                     | ционными периодами                                                                 |                                          | + Добавить период |
|-----------------------|-------------------------------------------------|------------------------------------------------------------------------------------|------------------------------------------|-------------------|
| і Разд<br>Для<br>"дис | дел предназнач<br>дистанционны<br>станционные". | нен для установки периодов дистанционно<br>х периодов все уроки расписания будут о | ого обучения для классов.<br>тмечены как | Фильтры и поиск   |
|                       |                                                 |                                                                                    |                                          | Параллель         |
| Дистан                | ционные пери                                    | оды                                                                                |                                          | 4 ~               |
| Класс                 | Параллель                                       | Периолы листанционного обучения                                                    |                                          | Класс             |
|                       | Параллоль                                       |                                                                                    |                                          | 4-H ~             |
| 4-H                   | 4                                               | 02 мая - 08 мая 🔟                                                                  | + Добавить период                        |                   |
|                       |                                                 |                                                                                    |                                          |                   |
|                       |                                                 |                                                                                    |                                          |                   |
|                       |                                                 |                                                                                    |                                          |                   |
|                       |                                                 |                                                                                    |                                          |                   |
|                       |                                                 |                                                                                    |                                          | Сбросить          |
|                       |                                                 |                                                                                    |                                          |                   |

Добавление периода

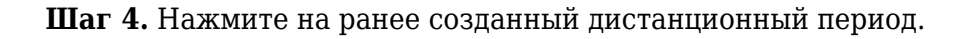

Календарь | Управление дистанционными периодами | Добавление периода

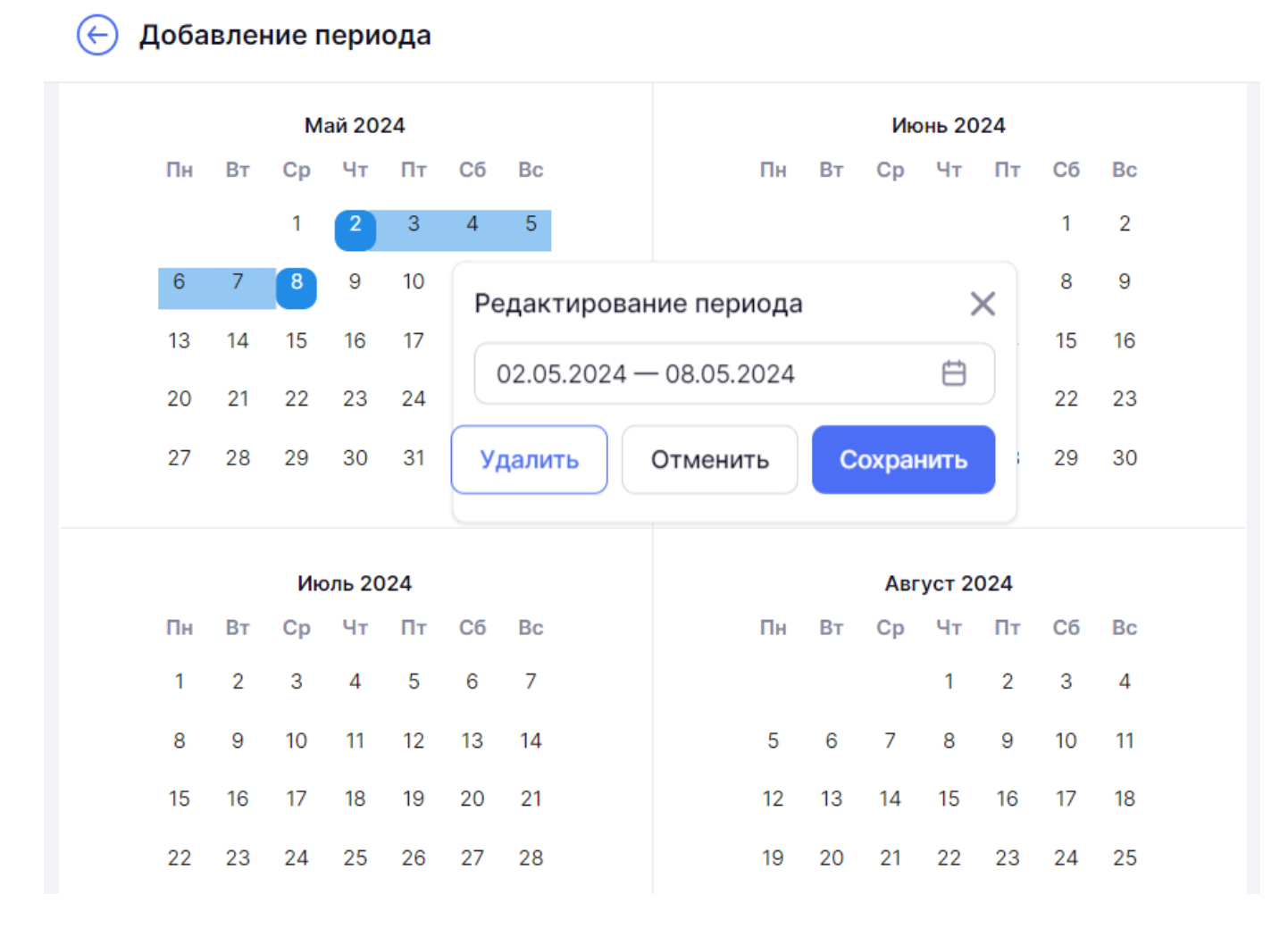

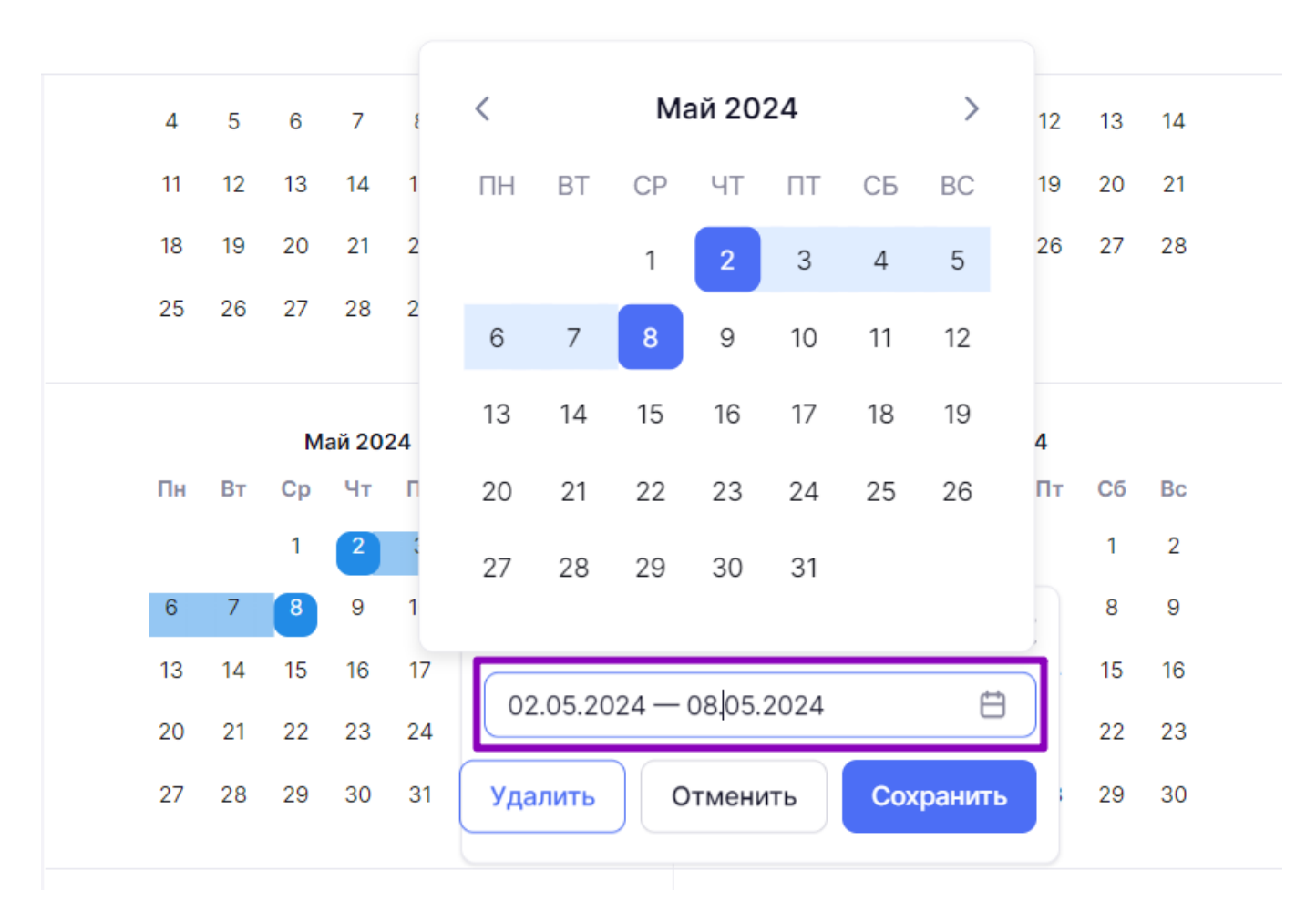

**Шаг 5.** В открывшемся окне нажмите на интервал периода и измените даты начала и окончания периода.

Изменение периода

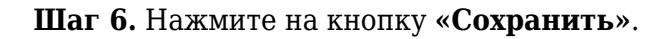

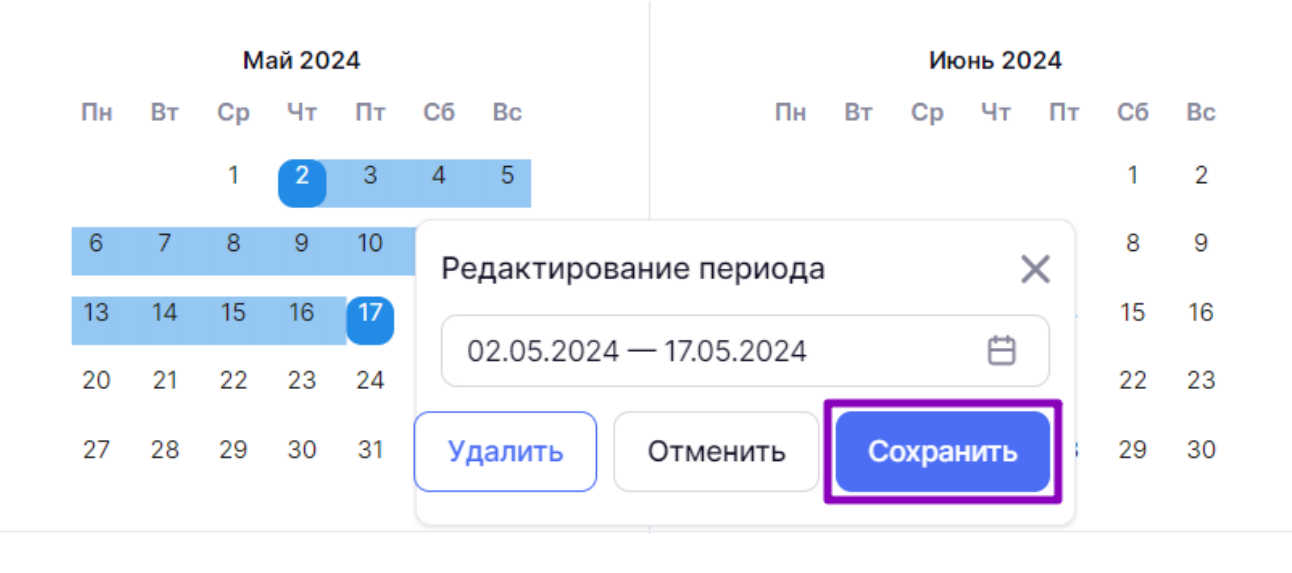

Сохранение изменений в дистанционном периоде

Шаг 7. Подтвердите изменение, нажав на кнопку «Изменить».

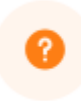

Изменение периода

Вы действительно хотите изменить период?

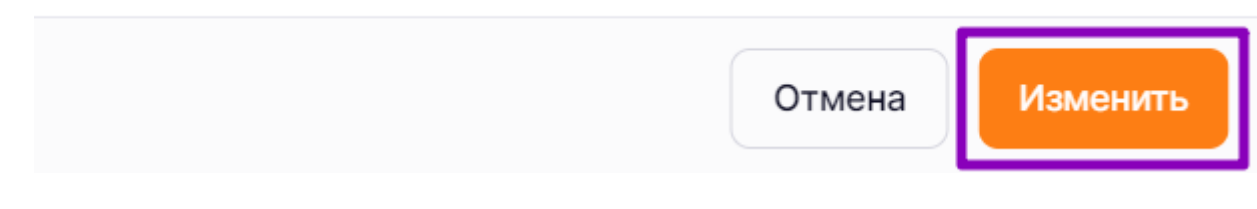

Подтверждение действия

Подробнее узнать о работе в разделе можно здесь.

### Как удалить дистанционный период

Для удаления дистанционных периодов выполните следующие действия:

Шаг 1. На рабочем столе выберите «Календарь» → «Дистанционные периоды».

| <b>Орг. обучения</b><br>2023-2024 ~                                  |                                                     | ♪ ГБОУ Школа №<br>Текущая организация                                                                |
|----------------------------------------------------------------------|-----------------------------------------------------|----------------------------------------------------------------------------------------------------|
| Q Введите название раздела                                           |                                                     |                                                                                                    |
| Календарь                                                            | Журналы                                             | Дополнительно                                                                                        |
| Календарь школы                                                      | Общее образование<br>П Журналы классов, групп       | <ul> <li>Печать аттестатов</li> <li>Отчеты</li> </ul>                                                |
| <ul> <li>Управление заменами</li> <li>Создание расписания</li> </ul> | Дополнительное образование<br>Д Журналы объединений | <ul><li>Академическая задолженность</li><li>Выбор поставщика ВКС</li></ul>                           |
|                                                                      | Внеурочная деятельность<br>Д Журналы групп          | <ul> <li>☐ Логирование</li> <li>⇒ Перенос аттестационных оценок</li> <li>⊘ Внешняя оценка</li> </ul> |
|                                                                      | Другое<br>🛬 Управление отметками и ДЗ               |                                                                                                    |

Переход в раздел «Дистанционные периоды»

Шаг 2. Выберите на панели фильтрации параллель и класс.

| правление дистанционными периодами                                                                                                    | + Добави                     | ть период  |
|----------------------------------------------------------------------------------------------------|------------------------------|------------|
| Раздел предназначен для установки периодов дистанционного обучения для классов.<br>Для дистанционных периодов все уроки расписания будут отмечены как<br>"дистанционные". | Фильтры и поиск              | =          |
| Дистанционные периоды                                                                                                    | Параллель Выберите параллель | ~          |
|                                                                                                    | Класс                        |            |
| Быбор параллели и класса<br>Таг 3. Нажмите на кнопку «Корзина»                                                                                                    | Сбросить<br>ИОДОМ.           |            |
| правление дистанционными периодами                                                                                                    | + Добави                     | ить период |
|                                                                                                    | Фильтры и поиск              | =          |
| Раздел предназначен для установки периодов дистанционного обучения для классов.<br>Для дистанционных периодов все уроки расписания будут отмечены как<br>"дистанционные". | Q Поиск                      |            |
|                                                                                                    | Параллель                    |            |
| Дистанционные периоды                                                                                                    | 4                            | ~          |
| Класс Параллель Периоды дистанционного обучения                                                                                                    | Класс                        |            |
| 4-H 4 02 мая - 08 мая 🔟 + Добавить период                                                                                                    | 4-H                          | ~          |
|                                                                                                    |                              |            |

Удаление периода

Шаг 4. Подтвердите действие, нажав на кнопку «Удалить».

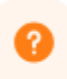

# Удаление дистанционного периода

Вы уверены, что хотите удалить период с **02.05.2024 по 08.05.2024**? Обратите внимание, данное действие необратимо.

| Отмена Удалить |
|----------------|
|----------------|

Подтверждение действия

Подробнее узнать о работе в разделе можно здесь.